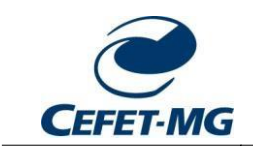

CENTRO FEDERAL DE EDUCAÇÃO TECNOLÓGICA DE MINAS GERAIS Secretaria de Governança da Informação

# MN04 - MANUAL DE INSTALAÇÃO DE IMPRESSORA VIRTUAL NO WINDOWS

## Secretaria de Governança da Informação Subsecretaria de Tecnologia da Informação E Comunicação

Descreve o procedimento de instalação de impressora na solução de impressão por bilhetagem e quota de usuários, no sistema operacional Windows..

> BELO HORIZONTE - MG SETEMBRO DE2015

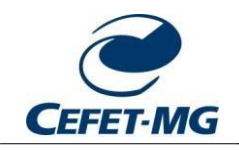

#### CENTRO FEDERAL DE EDUCAÇÃO TECNOLÓGICA DE MINAS GERAIS Secretaria de Governança da Informação

ATUALIZAÇÕES

| DATA       | VERSÃO | AUTOR                 | DESCRIÇÃO                            |
|------------|--------|-----------------------|--------------------------------------|
| 25/09/2015 | 1.0    | ULISSES COTTA CAVALCA | CRIAÇÃO DO DOCUMENTO                 |
| 02/10/2015 | 1.1    | ULISSES COTTA CAVALCA | ATUALIZAÇÃO DO ENDEREÇO DE IMPRESSÃO |

## **CONFIGURAÇÃO NO WINDOWS**

Para a instalação da impressora são necessários dois procedimentos:

- Instalação da impressora virtual
- Instalação do client Papercut (interface de comunicação com o sistema de quota de usuários)

Para a instalação da impressora virtual, faça o download do driver da impressora no link <u>http://www.dgo.cefetmg.br/Driver-Windows.zip</u>.

Para a instalação do client Papercut, faça o download da aplicação no link <u>http://www.dgo.cefetmg.br/Client-PaperCut-Windows.zip</u>.

### 1. INSTALAÇÃO DA IMPRESSORA VIRTUAL

No "Painel de Controle" do Windows, na janela "Dispositivos e Impressoras", selecionar opção "Adicionar uma impressora".

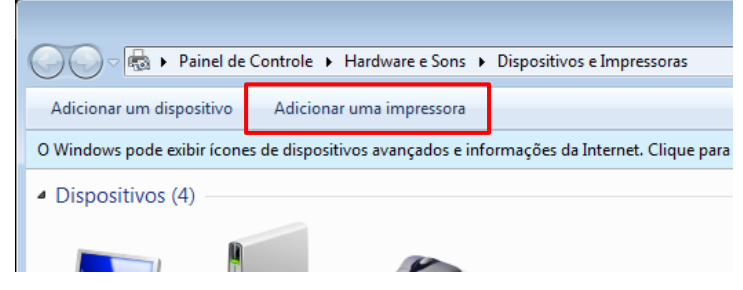

a. Escolher a opção "Adicionar uma impressora de rede, sem fio ou Bluetooth"

| 🥪 🖶 Adicionar Impressora                                                                                                    |
|----------------------------------------------------------------------------------------------------|
| Que tipo de impressora deseja instalar?                                                                                                    |
| <ul> <li>Adicionar uma impressora local</li> <li>Use esta opção apenas se não tiver uma impressora USB. (O Windows instala automaticamente as<br/>impressoras USB assim que são conectadas.)</li> </ul> |
| Adicionar uma impressora de rede, sem fio ou Bluetooth<br>Verifique se seu computador está conectado à rede, ou se a impressora Bluetooth ou sem fio está<br>ligada.                                    |
|                                                                                                    |
| Avançar Cancelar                                                                                                    |

b. Cancele a procura da impressora, e selecione "A impressora que desejo não está nalista".

|   |                                    |          | ×                  |
|---|------------------------------------|----------|--------------------|
| G | 🖶 Adicionar Impressora             |          |                    |
|   | Nenhuma impressora foi encontrada. |          |                    |
|   | Nome da Impressora                 | Endereço |                    |
|   |                                    |          |                    |
|   |                                    |          |                    |
|   |                                    |          |                    |
|   |                                    |          |                    |
|   |                                    |          |                    |
|   |                                    |          | Procurar novamente |
|   |                                    | 11.1     |                    |
|   | A impressora que desejo nao esta   | na lista |                    |
|   |                                    |          |                    |
|   |                                    |          | Avançar Cancelar   |

c. Informe o nome da impressora compartilhada na Unidade, adicionando os seguintes valores para cada uma das unidades:

|            |                                                                                                    | <b>—</b> ×- |
|------------|----------------------------------------------------------------------------------------------------|-------------|
| $\bigcirc$ | 🖶 Adicionar Impressora                                                                                    |             |
|            | Localizar uma impressora pelo nome ou endereço TCP/IP                                                     |             |
|            | Procurar impressora                                                                                       |             |
|            | Selecionar uma impressora compartilhada pelo nome                                                         |             |
|            | http://172.16.128.11:631/printers/SAMSUNG_VIRTUAL_CAMPUS_01                                               | Procurar    |
| l '        | Exemplo: \\nome_computador\nome_impressora ou<br>http://nome_computador/printers/nome_impressora/.printer |             |
|            | Adicionar uma impressora usando um endereço TCP/IP ou nome de host                                        |             |
|            |                                                                                                    |             |
|            |                                                                                                    |             |
|            |                                                                                                    |             |
|            |                                                                                                    |             |
|            |                                                                                                    |             |
|            | Avançar                                                                                                   | Cancelar    |

| UNIDADES / REDE DE DADOS             | ENDEREÇO DE IMPRESSÃO                                                  |
|--------------------------------------|------------------------------------------------------------------------|
| Campus I – Setores administrativos   | http://172.16.128.11:631/printers/SAMSUNG_VIRTUAL_CAMPUS_01            |
| Campus I – Departamentos acadêmicos  | http://172.16.0.13:631/printers/SAMSUNG_VIRTUAL_CAMPUS_01              |
| Campus I – Notebook                  | http://impressao.sgi.cefetmg.br:631/printers/SAMSUNG_VIRTUAL_CAMPUS_01 |
| Campus II – Departamentos acadêmicos | http://10.0.3.5:631/printers/SAMSUNG_VIRTUAL_CAMPUS_02                 |
| Leopoldina                           | http://192.168.0.4:631/printers/SAMSUNG_VIRTUAL_CAMPUS_03              |
| Araxá                                | Em implantação                                                         |
| Divinópolis                          | http://172.16.50.184:631/printers/SAMSUNG_VIRTUAL_CAMPUS_05            |
| Campus VI                            | Em implantação                                                         |
| Timóteo                              | http://172.16.196.131:631/printers/SAMSUNG_VIRTUAL_CAMPUS_07           |
| Varginha                             | http://172.16.0.120:631/printers/SAMSUNG_VIRTUAL_CAMPUS_08             |
| Nepomuceno                           | http://172.16.128.8:631/printers/SAMSUNG_VIRTUAL_CAMPUS_09             |
| Curvelo                              | http://172.16.128.2:631/printers/SAMSUNG_VIRTUAL_CAMPUS_10             |
| Contagem                             | http://172.16.1.1:631/printers/SAMSUNG_VIRTUAL_CAMPUS_11               |

d. Informe o drive da impressora (arquivo**ssu6m.inf**) na opção "Com disco", conforme download realizado no site <u>www.sgi.cefetmg.br</u>.

| Assistente para Adicionar I                                                            | Impressora                                                                                                    | ? 🔀                                                                      |
|----------------------------------------------------------------------------------------|----------------------------------------------------------------------------------------------------|--------------------------------------------------------------------------|
| Clique no fabricar<br>disco de instalaçã<br>lista, consulte a d                        | nte e no modelo da impressora. Se a<br>ăo, clique em Com Disco. Se a impr<br>ocumentação para encontrar uma i | a impressora tiver um<br>essora não estiver na<br>impressora compatível. |
| Fabricante                                                                             | ▲ Impressoras                                                                                                 | _                                                                        |
| Brother                                                                                | Brother DCP-116C                                                                                              |                                                                          |
| Canon                                                                                  | Brother DCP-117C                                                                                              |                                                                          |
| Epson                                                                                  | Brother DCP-128C                                                                                              |                                                                          |
| Fuji Xerox                                                                             | Brother DCP-129C                                                                                              |                                                                          |
| Generic                                                                                | Brother DCP-130C                                                                                              | · ·                                                                      |
| Este driver foi assinado digitalmente.<br>Explique-me por que a assinatura de driver é |                                                                                                    |                                                                          |
|                                                                                        | 0                                                                                                    | K Cancelar                                                               |

e. Selecione a impressora "Samsung M458x Series" e clique em OK.

| Assistent   | e para Adicionar Impressora                                                                                                    | ? 🔀      |  |
|-------------|----------------------------------------------------------------------------------------------------|----------|--|
| <b>d</b>    | Clique no fabricante e no modelo da impressora. Se a impressora tiver um<br>disco de instalação, clique em Com Disco. Se a impressora não estiver na<br>lista, consulte a documentação para encontrar uma impressora compatível. |          |  |
| Impres      | soras                                                                                                    |          |  |
| En Sar      | nsung M458x Series                                                                                                    |          |  |
| Este<br>Exp | e driver foi assinado digitalmente.<br>Dique-me por que a assinatura de driver é                                                                                                    | n Disco  |  |
|             | ОК                                                                                                    | Cancelar |  |

f. Confirme o nome da impressora e clique em OK.

| Você adicionou S<br>http://200.131.3.                         | SAMSUNG_VIRTUAL_CAMPUS_01 (Copiar 1) em<br>.68:631 com êxito    |
|---------------------------------------------------------------|-----------------------------------------------------------------|
| Impressora:                                                   | SAMSUNG_VIRTUAL_CAMPUS_01 (Copiar 1) em http://200.131.3.68:631 |
| A impressora foi instalada com o driver Samsung M458x Series. |                                                                 |
|                                                               |                                                                 |
|                                                               |                                                                 |
|                                                               |                                                                 |
|                                                               |                                                                 |
|                                                               |                                                                 |

g. Conclua a instalação da impressora, definindo opcionalmente a impressora como padrão.,

| 🕞 🖶 Adicionar Impressora                                                                                                    |
|----------------------------------------------------------------------------------------------------|
| Você adicionou SAMSUNG_VIRTUAL_CAMPUS_01 (Copiar 1) em<br>http://200.131.3.68:631 com êxito                                                                                                 |
| ☑ Definir esta impressora como padrão                                                                                                    |
|                                                                                                    |
| Para verificar se a impressora está funcionando corretamente, ou para exibir informações de solução de<br>problemas da impressora, imprima uma página de teste.<br>Imprimir página de teste |
| Concluir Cancelar                                                                                                    |

## 2. INSTALAÇÃO DO CLIENT PAPERCUT

REQUISITO: É necessário que o Java esteja instalado no computador!

- a. Na pasta do Client Papercut descompactado, execute o arquivo "client-localinstall"
- b. Realiza a instalação do client confirmando as etapas pelo botão "Next".

| PaperCut MF Client - Pro  | grama de Instalação                                                                                                    |                                                                                                    |
|---------------------------|----------------------------------------------------------------------------------------------------|----------------------------------------------------------------------------------------------------|
| CC-                       | Bem-vindo ao As<br>Instalação de Pa<br>Este Assistente irá instalar Pap<br>computador.<br>É recomendado que você feche<br>antes de continuar.<br>Clique em Avançar para continu<br>do Programa de Instalação. | sistente de<br>perCut MF Client<br>erCut MF Client 15.1 no seu<br>e todos os outros aplicativos<br>uar, ou em Cancelar para sair |
|                           | 490                                                                                                    | Avançar > Cancelar                                                                                                    |
|                           |                                                                                                    |                                                                                                    |
| PaperCut MF Client - Prog | grama de Instalação                                                                                                    |                                                                                                    |
| Contrato da Lineara da    |                                                                                                    |                                                                                                    |

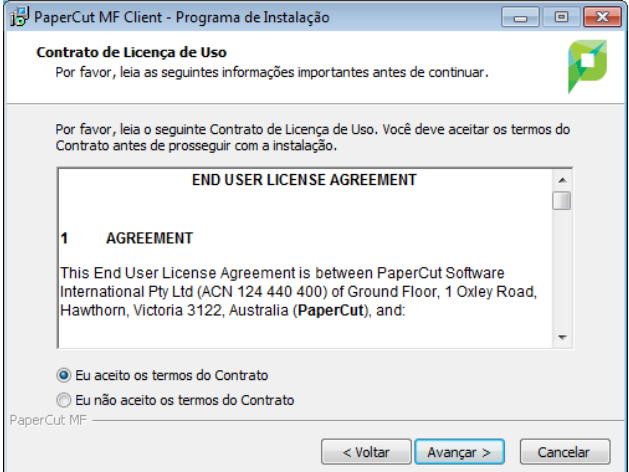

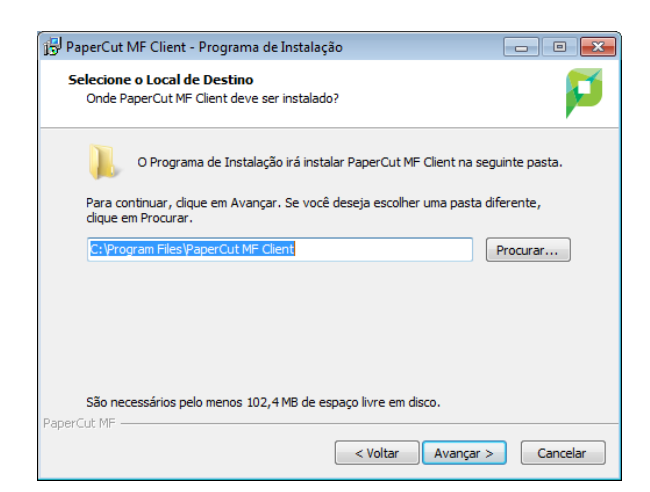

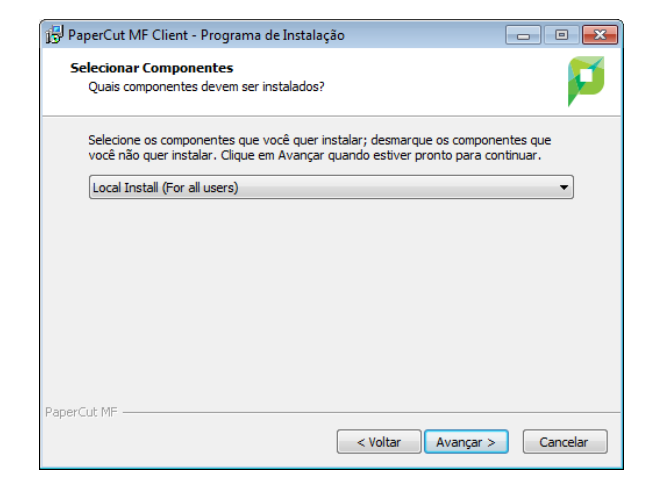

| Pa 🗗   | perCut MF Client - Programa de Instalação   ronto para Instalar  O Programa de Instalação está pronto para começar a instalação de PaperCut MF Client no esu computador. |
|--------|----------------------------------------------------------------------------------------------------|
|        | Clique Instalar para iniciar a instalação, ou clique em Voltar se você quer revisar ou<br>alterar alguma configuração.                                                   |
|        | Local de destino:<br>C:\Program Files\PaperCut MF Client<br>Tipo de Instalação:<br>Local Install (For all users)                                                         |
|        | Componentes selecionados:<br>Startup launch registry key for all users                                                                                                   |
| Depart |                                                                                                    |
| PaperC | < Voltar Instalar Cancelar                                                                                                    |

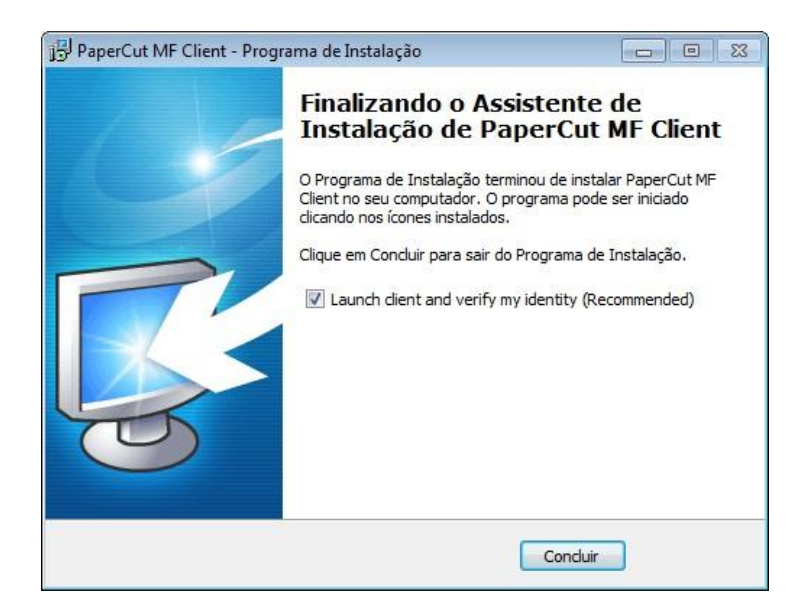

c. Informe as suas credencias institucionais (nome de usuário e senha de email),para login inicial na solução.

| 👂 Login |                                                                                                    |
|---------|----------------------------------------------------------------------------------------------------|
| p       | Login papercut.com<br>Suas credenciais de login são necessárias para acesso à impressora                           |
| Por f   | favor, registre-se usando o usuário e senha da rede para confirmar sua identidade.<br>Usuário ulisses_dri<br>Senha |
|         | Lembrar minha identidade     OK     Cancelar                                                                       |

Caso seja bem sucedido, uma tela no canto superior direto será exibida informando o valor inicial de impressão do usuário correspondente.

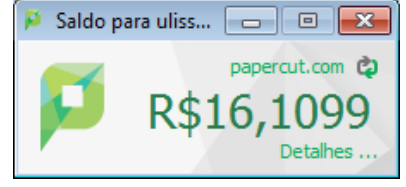

d. Imprima um documento de qualquer aplicação.

| Imprimir                                                               |                                                                                                    |                                      | ? <mark>×</mark>                                                                             |
|------------------------------------------------------------------------|----------------------------------------------------------------------------------------------------|--------------------------------------|----------------------------------------------------------------------------------------------|
| Impresso                                                               | ra                                                                                                    |                                      |                                                                                              |
| Nome:                                                                  | \http://200.131.3.68:631\S                                                                                                    | AMSUNG_VIRTUAL_CAMPUS_01             | Propri <u>e</u> dades                                                                        |
| Status:<br>Tipo:<br>Onde:<br>Coment                                    | Ociosa<br>Samsung Universal Print PCL6 V2.50.0<br>http://200.131.3.68:631/printers/SAM<br>ário:                                                                                                    | 6<br>ISUNG_VIRTUAL_CAMPUS_01         | Localizar impressora Localizar impressora Imprimir em arqui <u>v</u> o Erente e verso manual |
| Intervalo<br><u>P</u> ági<br><u>P</u> ági<br>Sepainter<br>doct<br>1, 3 | de páginas<br>is<br>na atual Seleção<br>nas:<br>irre com ponto-e-vírgula os números e/ou<br>valos de páginas, contando do início do<br>imento ou da seção. Por exemplo, digite<br>5-12 ou p 1s1, p 1s2, p 1s3-p8s3 | Cópias<br>Número de <u>c</u> ópias:  | grupar                                                                                       |
| Imprimir:                                                              | Documento                                                                                                    | Zoom                                 |                                                                                              |
| Imprimir:                                                              | Todas as páginas do intervalo 🔹                                                                                                    | Páginas por fol <u>h</u> a:          | 1 página 💌                                                                                   |
|                                                                        | terrent terrent terrent terrent terrent terrent terrent terrent terrent terrent terrent terrent terrent terrent                                                                                                    | Ajustar ao tamanho <u>d</u> o papel: | Sem dimensionamento                                                                          |
| Opções                                                                 |                                                                                                    |                                      | OK Cancelar                                                                                  |

e. Informe novamente as credenciais de acesso, juntamente com o período de lembrete. Esse período trata-se do tempo que a aplicação irá solicitar novamente usuário e senha.

| 📮 Login                              | Σ                                                                                                    | 3         |
|--------------------------------------|----------------------------------------------------------------------------------------------------|-----------|
| Login<br>Suas                        | papercut.co<br>credenciais de login são necessárias para acesso à im                                                                                                 |           |
| Nome Usuário:<br>Senha:<br>Lembrete: | ulisses_dri  Nos próximos 5 minutos                                                                                                    |           |
|                                      | OK Cancelar                                                                                                    | ]         |
|                                      |                                                                                                    |           |
|                                      | Mensagem ATENÇÃO                                                                                                    | x         |
|                                      | Seu documento está retido na estação de libertação<br>impressão. Para que seja impresso, você deve se inic<br>sessão na estação de libertação e libertar o trabalho. | de<br>iar |
| 🔚 Bibliotecas                        | 🔯 ulisses 👋 👋                                                                                                    |           |

f. Retire a impressão no equipamento do departamento/setor.